Then, the customer can go to Fawateer directly

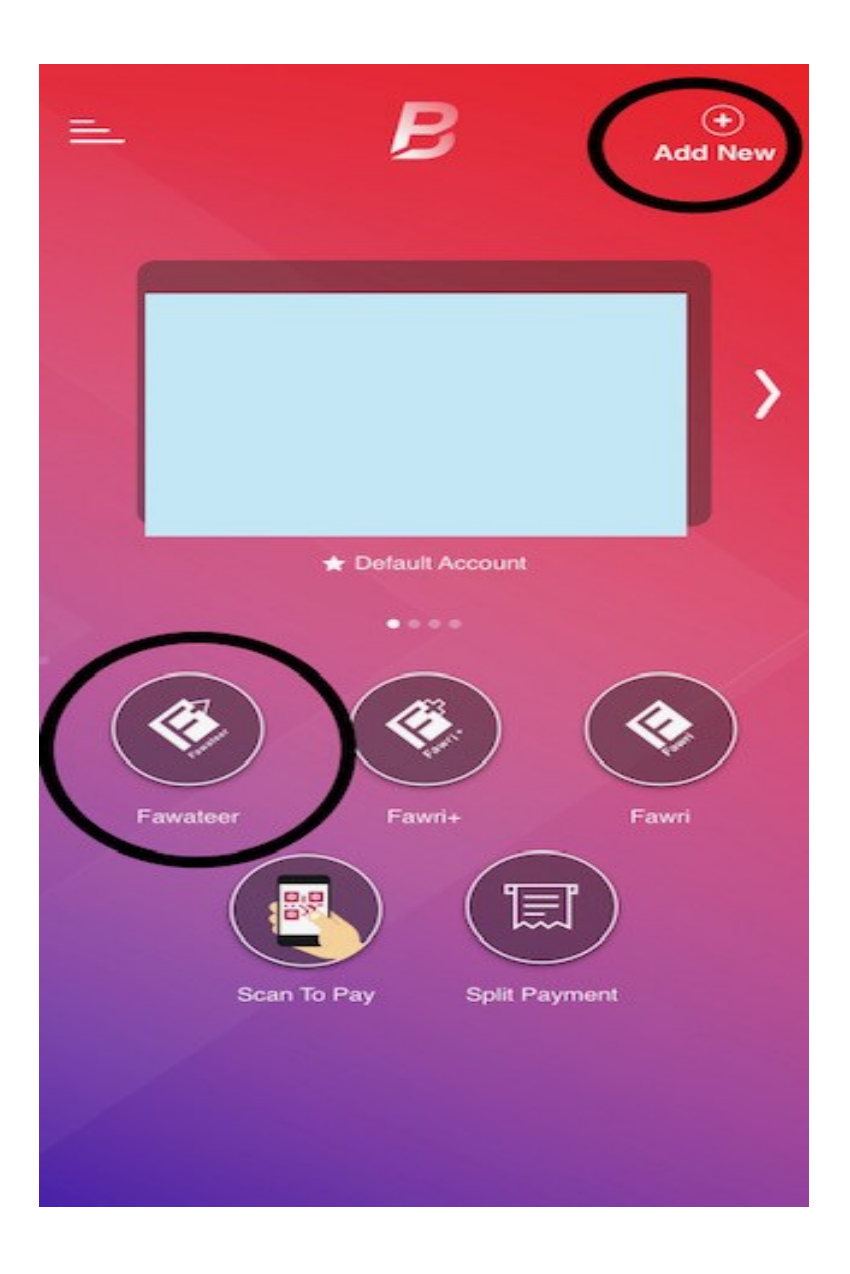

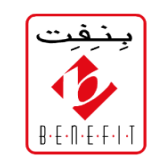

The customer must go to **Education**.

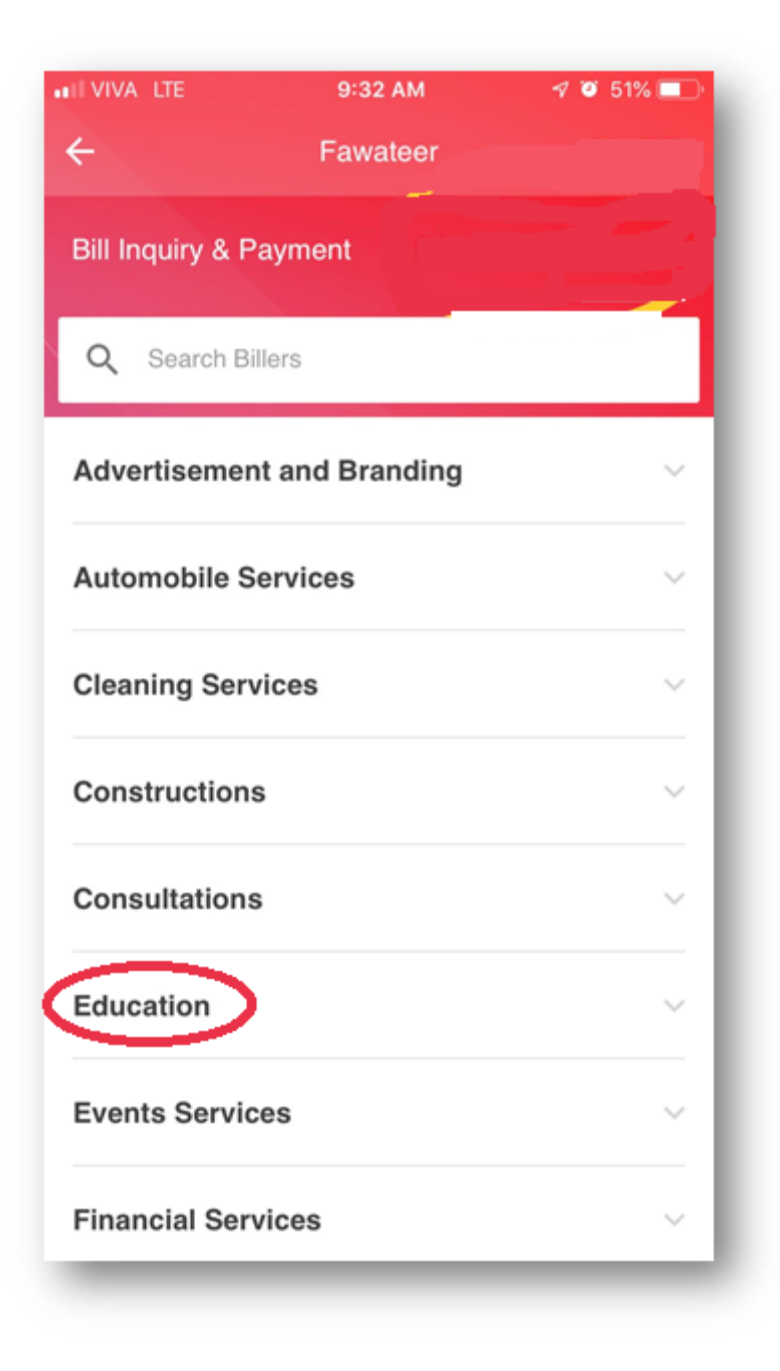

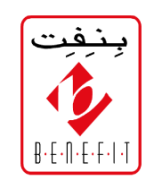

Click **Education** from the categories and see dropdown of the registered educational Institutes' list, then select **Hawar International School** 

| ← Fa                           | awateer  | My Bills     |
|--------------------------------|----------|--------------|
| Bill Inquiry & Payment         | t Direct | Bill Payment |
| Q Search Billers               |          |              |
| City International Sch         | ool      | >            |
| Dar AlMarifa                   |          | >            |
| Daresni Education and Training |          |              |
| Gulf Aviation Academy          | y        | >            |
| Hawar International S          | chool    | >            |
| IREAD                          |          | >            |
| KG Kids Kindergarten           | 1        | >            |
| Kingdom University             |          | >            |
| Konooz Kindergarten            |          | >            |

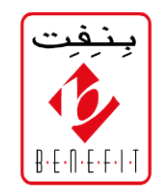

There is only one service under Hawar International School that is **FEE COLLECTION,** select Fee Collection

| <del>&lt;</del> | Hawar International School |
|-----------------|----------------------------|
| Fee Colle       | ction                      |
|                 |                            |
|                 |                            |
|                 |                            |
|                 |                            |
|                 |                            |
|                 |                            |
|                 |                            |
|                 |                            |
|                 |                            |
|                 |                            |
|                 |                            |
|                 |                            |
|                 |                            |
|                 |                            |
|                 |                            |

Fill the mandatory fields-You can set any name under '**BILL NAME**'

- 1. Write the **Student ID**
- 2. Then write **Division**
- 3. Write the **CPR**
- Lastly, write the Grade and select Pay

| - Fee Collection                        |                                                  |  |
|-----------------------------------------|--------------------------------------------------|--|
| O Bill Inquiry                          | <ul> <li>Direct Bill</li> <li>Payment</li> </ul> |  |
| Bill Namathmed<br>Give this Bill a Name | 6                                                |  |
| Student ID*                             |                                                  |  |
| CPF999999999999999                      |                                                  |  |
| Grade*<br>Grade*                        |                                                  |  |
| Division*<br>Division*                  |                                                  |  |
| From Account                            |                                                  |  |
|                                         | Default Account                                  |  |
|                                         | Pay                                              |  |
| S                                       | AVE                                              |  |
| $\triangleleft$                         | 0 []                                             |  |

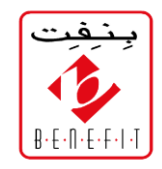